|                                                                      | آموزش و راهنمای ثبت نام در آلپاری (PDF)                                                                                                    |
|----------------------------------------------------------------------|----------------------------------------------------------------------------------------------------|
|                                                                      | شروع ثبت نام آلپاری                                                                                                    |
| میشود که نیاز است 6 فیلد شامل :<br>نمایید و در آخر بر روی دکمه ادامه | <b>مرحله اول:</b> پس از کلیک بر روی دکمه ثبت نام بالا ، یک فرم باز ه<br>نام و نام خانوادگی (به فارسی و انگلیسی) ، موبایل ، ایمیل ، را وارد<br>کلیک کنید. مطابق عکس زیر:                                                                                                    |
| ← → C = alparitorexta.org/ta/registration/?partner_id=1/0009/49      | alpari                                                                                                    |
|                                                                      | لطفا نام و نام خانوادگی خود را همانطور که در مدرک شناسایی رسمی شما ذکر شده است وارد کنید.         نام:       نام خانوادگی:         نام:       محمد ١         محمد ١       فغاری ١         نام:       نام خانوادگی:         نام:       محمد ١         نام:       نام خانوادگی:         نام:       محمد ١         نام:       نام خانوادگی:         نام:       نام خانوادگی:         نام: |
|                                                                      | من شرایط توافقنامه مشتری ۶۰۴ و سیاست حفظ اسرار ۶۰۴ و سیاست انتقال دادهها ۶۰۳<br>.تایید می کنم که سن من بیشتر از ۱8 سال است<br>ادامه                                                                                                    |
| ×<br>اِ وارد نمایید و در آخر بر روی دکمه<br>هن                       | مرحله دوم : در این مرحله، 3 فیلد شامل : کشور، شهر، شهر، تابعیت ر<br>ادامه کلیک کنید. مطابق عکس زیر:                                                                                                    |
|                                                                      | ورود ثبت نام_<br><-برد به عنب<br>کشور تابعیت:<br>ایران ب<br>تهر:<br>تهران ب                                                                                                    |
| ( <b>F</b> )<br>×                                                    | تابعیت:<br>ایران<br>ادامه<br>سابت از cookies برای پیشنهاد بهترین محمولات مناسب برای شما استفاده میکند. با ادامه استفاده از سایت، شما با مترزت استفاده از cookies میکنید.                                                                                                    |

مرحله سوم: در این مرحله، نیاز است انتخاب کنید کد تایید بر روی موبایل یا ایمیل شما ارسال شود. کد دریافت شده را وارد نمایید و در آخر بر روی دکمه اتمام ثبت نام کلیک کنید. مطابق عکس زیر: C alpariforexfa.org/fa/registration/?partner\_id=170009749 역 ☆ 🐵 🖸 🗖 🔮 🗄 ورود ثبت نام برر به عتب برای اتمام ثبت نام کد تاییدی را وا<mark>ر</mark>د کنید. روش دریافت کد را انتخاب کن E-mail 🔘 SMS 👩 برای دلید. کلیک کت کد را وارد کنید شماره بروگر معرف دارید؟ آن را وارد کنید، وارد کردن این شماره الزامی نیست. وارد کردن v 🔵 با دریافت تبلیغات از طرف شرکت در ایمیل آدرس خود موافقم. با اتمام ثبت نام صحت اطلاعات وارد شده را تایید میکنم و در صورت لزوم حاضرم مدارک لازم را برای تایید آنها ارسال کنم. اتمام ثبت نام

**مرحله چهارم:** ثبت نام شما انجام شد. وارد ایمیل خود شوید و ایمیل « ثبت نام کابین شخصی» که از آلپاری فرستاده شده است را باز کنید و بر روی لینک تایید ایمیل کلیک کنید. مطابق عکس زیر:

| ← → C 😅 mail.goog                     | le.com/mail |                                                                                                    | ©~ Q ☆ ⊗ Ĺ                                                                                           |     | 3  |
|---------------------------------------|-------------|----------------------------------------------------------------------------------------------------|----------------------------------------------------------------------------------------------------|-----|----|
| = 附 Gmail                             |             | Q Search mail                                                                                                    | ≝ ⑦ ₿                                                                                                | *** | P  |
| Compose                               |             |                                                                                                    | 7 of 14 <                                                                                            | >   | 31 |
| Inbox                                 | 9           |                                                                                                    | alpari                                                                                               |     |    |
| 🕁 Starred                             |             |                                                                                                    | ثبت نام کابین شخصی                                                                                   |     | Ø  |
| () Snoozed                            |             |                                                                                                    | گر امی،                                                                                              | 1   | 1  |
| ▷ Sent                                |             | ام کردید.شما هم اکاون به تمام سر و پس های شر کت آلیار ی دستر سی خواهید داشت.                                                                                                    | شما با موفقیت کابین شخصی ثبت ناه                                                                     |     |    |
| <ul><li>Drafts</li><li>More</li></ul> |             | ه اعبّازات آلباری مصو شدید و اولین اعبّازات خود را برای بیت نام دریافت کردید. شما میتوانید از آنها برای <u>بهبود سازی شرایط معامله و سرمایه</u>                                                                                                    | شما ھىچنين در طرح تشويقى برنامە<br><u>گذارى</u> استغادە كنيد.                                        |     |    |
| Labels                                | +           |                                                                                                    | اطلاعات ثبت نام:                                                                                     |     |    |
|                                       |             |                                                                                                    | شماره کابین شخصی:<br>رمز عبور کابین شخصی:                                                            |     |    |
|                                       |             | باران از اطلامات شما، نسترسی به این نامه فقط باید بر اعتبار شما باند. نوصیه میکنیم اطلامات ورود را در مکل امنی نگهداری کنید.<br>این صورت شما ایسل های شرکت ما از جمله اطلامات در مورد افتتاح حساب، گزاترشلت معاملات و سرمایه گناری هاه پیادها از بخش انتقالات<br>به نفواهید کرد. و این امر کار شما را بطور قابل توجهی سخت خواهد کرد. | برای جلوگیری از استقاده کلاهبرد:<br>اط ایمیل خود را تابید کنید. را خیر<br>و همچنگ نادهاه جرب از یافت |     | >  |

**مرحله پنجم:** ایمیل شما تایید شد. حالا در صفحه ی باز شده برای دسترسی کامل به خدمات Alpari ، لازم است پروفایل خودتان را تکمیل کنید. پس بر روی لینک تکمیل پروفایل کلیک کنید. مطابق عکس زیر:

|              | iforexfa.org/fa/personal_dat                                                                                                    |                                                                                                    |
|--------------|----------------------------------------------------------------------------------------------------|----------------------------------------------------------------------------------------------------|
|              | 🖶 فرس 🔻 خردی                                                                                                    | 🔩 حساب من 🔻 🗱 تعليمات 🔻 💒 الماتحة ها و يام عا 🔻 ويعترهاي الموزشي                                                                                                    |
|              |                                                                                                    | مىغە امىلى 🗴 جىلب من                                                                                                    |
|              |                                                                                                    | رکی کار کار کار کار کار کار کار کار کار کار                                                                                                    |
|              |                                                                                                    | ب منتقر ، بن                                                                                                    |
|              |                                                                                                    |                                                                                                    |
|              |                                                                                                    | برای دسترسی کامل به خدمات Alpari ، لازم است پروقایل را تکمیل کنید                                                                                                    |
|              |                                                                                                    | حساب من                                                                                                    |
|              |                                                                                                    |                                                                                                    |
|              |                                                                                                    | اهدمت سخمی<br>انداد<br>تله کلیا:                                                                                                    |
|              | سوالات متداول                                                                                                    | ب ک<br>جشیت زن                                                                                                    |
|              | کام متارک مورد دیرا است و چک رمانی پرید از سال مورد ؟<br>- چگریه اطلاعات شخصی غرب را تغییر دمر؟<br>- جگریه اطلاعات شخصی غرب را تغییر دمر؟ | تاريخ تواد:                                                                                                    |
|              | - چین در به می در بیش می در در می می در<br>- جگرنه از کرد میک کردیشی مطل شرع<br>- شرخ دگذ کنه داکل که مل در امسیح را د دک در حگ به آن را  | المعل:                                                                                                    |
|              | استاح کیر؟                                                                                                    | شماره تلقن هبراه:                                                                                                    |
|              |                                                                                                    | زیان اینیل های ارسالی: (EN FA                                                                                                    |
|              |                                                                                                    | تابعیت: ایران                                                                                                    |
|              |                                                                                                    | شرکت در نظر سنجی: (شراحی) 🕤                                                                                                    |
| < → C S my.a | Ipariforexfa.org/fa/questic                                                                                                    | ् x 💩 🗗 🔳 🕼                                                                                                    |
|              |                                                                                                    | میلامدی Ciperi                                                                                                    |
|              |                                                                                                    | تکمیل فر م در خو است حساب<br>برای بز کرن سب سندش نشا ننده سفر ر کان ارائه دید.                                                                                                    |
|              |                                                                                                    | چنسیت 🕥 مزند                                                                                                    |
|              |                                                                                                    | تارىخ ئوك 📾 yyyy/mm/dd                                                                                                    |
|              |                                                                                                    | زمېنه شقى 🔻 سىل کېږ                                                                                                    |
|              |                                                                                                    | and the a sensitive                                                                                                    |
|              |                                                                                                    | الما سفر الله من المحمد المراجع المحمد المحمد المحم |
|              |                                                                                                    | یو <b>بیری در وی میری دری</b> . () به () خیر (2)<br>کشورهایی که در آن مالیات پرداخت                                                                                                    |
|              |                                                                                                    | مىكئم ∀ ايدان                                                                                                    |
|              |                                                                                                    | نشائى كامل                                                                                                    |
|              |                                                                                                    | منبع اين وجود 🛛 تخلب کيد                                                                                                    |
|              |                                                                                                    | من تتراوط و مَتوادط را غزالد و کول دارم                                                                                                    |
| _            |                                                                                                    | ارسل                                                                                                    |
|              |                                                                                                    |                                                                                                    |
|              |                                                                                                    | -                                                                                                    |
|              |                                                                                                    |                                                                                                    |
| ات<br>کنید و | س یک کارت شناسایی را آپلود                                                                                                    | <b>له هفتم:</b> در صفحه ی جدید جهت تایید هویت : عک                                                                                                    |
| ت کنید و     | س یک کارت شناسایی را آپلود                                                                                                    | <b>له هفتم:</b> در صفحه ی جدید جهت تایید هویت : عک<br>استایید کلیشناسانید مکر باشید مطابق عکس ند.                                                                                                    |
| کنید و       | س یک کارت شناسایی را آپلود                                                                                                    | <b>بله هفتم:</b> در صفحه ی جدید جهت تایید هویت : عکس<br>ظر تایید کارشناسان بروکر باشید. مطابق عکس زیر:                                                                                                    |
| کنید و       | س یک کارت شناسایی را آپلود                                                                                                    | <b>بله هفتم:</b> در صفحه ی جدید جهت تایید هویت : عکس<br>ظر تایید کارشناسان بروکر باشید. مطابق عکس زیر:                                                                                                    |
| کنید و       | س یک کارت شناسایی را آپلود                                                                                                    | <b>یله هفتم:</b> در صفحه ی جدید جهت تایید هویت : عکس<br>ظر تایید کارشناسان بروکر باشید. مطابق عکس زیر:                                                                                                    |

|         |                                                                                                    | اب من                                                                                                    | حس                                                                       |
|---------|----------------------------------------------------------------------------------------------------|----------------------------------------------------------------------------------------------------|--------------------------------------------------------------------------|
|         |                                                                                                    | اعات شخصی اوالقنامه های من با آلیاری   تاریخچه تغییرات                                                                                                    | اطلا                                                                     |
|         | سو الآت متداول                                                                                                    | يىرى:                                                                                                    | تام ک                                                                    |
|         | کام مدارک مورد نیزان است و چه زمانی یاید ارسال شوند؟<br>                                                                                           | ېېېېېېېېېېېېېېېېېېېېېېېېېېېېېې                                                                                                    | لستع                                                                     |
|         | چکرنه اطلاعات شخصی خود را تغییر دهم؟<br>- چگرنه شماره چید گذرنامه با کارت ملی را اعلام کنم؟<br>- چگرنه شماره چید گذرنامه با کارت ملی را اعلام کنم؟ | ې نوند:                                                                                                    | تاريخ                                                                    |
|         | - چهری بر مین عدرت برسی معنی مورد.<br>- شمار ه گذرنامه یا کارت ملی را صحیح وارد نکر در جگرنه آن را<br>اصلاح کنر؟                                   | د تغیر اسله                                                                                                    | ايميل                                                                    |
|         | adore d <b>i</b> ference                                                                                                    | ره تلان همراه:<br>استار های این از مساله استان از مساله استان از مساله استان از مساله استان از مساله استان از مساله استان از مسال                                                                                                    | شمار                                                                     |
|         |                                                                                                    | ، بین می ریسی. (۲۸ میل)<br>بین از از از از                                                                                                    | تابعين                                                                   |
|         |                                                                                                    | ت در نظر سنجی: ایلی آخری (ج)                                                                                                    | شرك                                                                      |
|         |                                                                                                    | پ در انچین:<br>پ در انچین: به کابین شخصی متصل نیسک.                                                                                                    | حسار                                                                     |
|         |                                                                                                    | العمدل (ليعد) (                                                                                                    |                                                                          |
|         |                                                                                                    | ېرلى: 170009749 ئېږى (ختەكەسرى)                                                                                                    | ک ما                                                                     |
|         |                                                                                                    |                                                                                                    |                                                                          |
|         |                                                                                                    | سال مدارک                                                                                                    | ارس                                                                      |
|         |                                                                                                    | مال مدارک<br>کنام مدرک را ارسان میکنید؟ 🔻 التشکاب التخاب فوع مدرک 🖉 🕐                                                                                                    | ارس                                                                      |
|         |                                                                                                    | مل مداری<br>کنام مدرک را ارسان میکنید؟ • تلف کل                                                                                                    | ارسد                                                                     |
| <br>î : | ست بنامت م امش بتس                                                                                                    | مال مداری<br>تعام مدرک را ارسال میکنید؟  تعام مدرک را ارسال میکنید؟ آپلود مدرک شناسایی تعنه دیل برای ارسال<br>تما مورنید مدال با مدان مربع BMB ارسال کی برای ارسال<br>نرست مان بنان فیل BM p. ff, png, doc, docx, pd این این این این این این این این این این                                                                  | ر                                                                        |
| س از ثب | ست. شما میتوانید پ                                                                                                    | مدری<br>مدری را اسال میکنه: <b>ب</b> مدرک <b>انتخاب نوع مدرک</b><br>آ <b>پلود مدرک شناسایی</b> معدین برای اسا<br>در مال ا ماهر مرم (الپاری انجام شده ا<br>در بروکر آلپاری انجام شده ا<br>راه های ارتباطی با بروکر آلپاری:                                                                                                    | ۔۔۔<br>با موفقیت<br>ہ ترید کنید                                          |
| س از ث  | ست. شما میتوانید پ                                                                                                    | کند مدرک را ارسال میکند؟ (میکندی ( <b>انتخاب نوع مدرک)</b> (<br><b>آپلود مدرک شناسایی عمل بزار با مالار در این این (مالار در این این این این این این این این (مالا در این این این )</b><br>را ثبت نام شما در بروکر آلپاری انجام شده ا<br>راه های ارتباطی با بروکر آلپاری:                                                     | الموفقیت<br>4 ترید کنید<br>1951 - 1951                                   |
| س از ث  | ست. شما میتوانید پ                                                                                                    | کنم مدرک را ارسال میکنیه ( معنی کی ا <b>نتخاب نوع مدرک )</b><br><b>آپلود مدرک شناسایی</b> تعنیقاریای ارسال<br>در ماری اعلام مراک ( الپاری انتخاب فاع مدرک )<br>از با ماری از بار می انتخاب معنیقاریای از ماری انتخاب معنیقاریای از انتخاب معنیقاری از الپاری انتخاب معنیقاری<br>راه های ارتباطی با بروکر آلپاری:<br>442045771 | آ<br>با موفقیت<br>ه ترید کنید<br>لفن: 1951                               |
| س از ث  | ست. شما میتوانید پ                                                                                                    | ماریداری<br>مرک مرک مناسایی معدین را تخاب نوع مدرک ۵<br>م تبت نام شما در بروکر آلپاری انجام شده ا<br>راه های ارتباطی با بروکر آلپاری:<br>442045771<br>support@alpari.c                                                                                                    | با موفقیت<br>ه ترید کنید<br>لفن: 1951<br>یمیل: com                       |
| س از ژ  | ست. شما میتوانید پ                                                                                                    | تنام مدرک شناسایی تعدین از سندی از معنی مدرک<br>آپلود مدرک شناسایی تعدین از این رید ا<br>م ثبت نام شما در بروکر آلپاری انجام شده ا<br>راه های ارتباطی با بروکر آلپاری:<br>442045771<br>support@alpari.c                                                                                                    | ال<br>با موفقیت<br>به ترید کنید<br>تلفن: 1951<br>یمیل: om:<br>گەله اصلی: |

ſ